## Exporter un lísting des anciens de ton Unité

Remarque

Mode d'emploi pour les CU

## Attention

Exporter la liste des anciens Membres de ton Unité (pour assurer ta relève, les convier à un événement, etc.). (Nous te conseillons de n'exporter pour des raisons de RGPD que les anciens en se limitant aux trois dernières années).

Pour toute question, n'hésite pas à contacter scribe@guides.be ou le Carrick au 02/538 40 70.

\_\_\_\_\_

## Liste des anciens Membres de l'Unité

\_\_\_\_\_

Pour obtenir cette liste, sélectionne dans le burger de menus 💻 , le menu suivant :

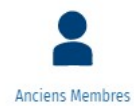

Si besoin est, filtre la liste voulue avec le moteur de recherche

☆ @

Sélectionne les anciens membres à exporter à l'aide du checkbox global ou celui des lignes voulues.

| Accueil & Anciens Mer        | nbres ×                 |                |             |        |          |                   |     |          |             |                               |       | Q 22 <sup>•</sup> 1       | ≡ TEST - Cadre d'unité 〜 |
|------------------------------|-------------------------|----------------|-------------|--------|----------|-------------------|-----|----------|-------------|-------------------------------|-------|---------------------------|--------------------------|
| Anciens Membres              |                         |                |             |        |          |                   |     |          |             |                               |       |                           |                          |
| + 0 ¢ 0                      |                         |                |             |        |          |                   |     |          |             |                               |       |                           | 습 ct 🖩 🗆 🗆 d             |
| Numéro de registre nation    | al Nom                  | Prénom         | Unité       | Groupe | Fonction | Date de naissance | 489 | Genro    | Nationalité | Tarif de cotisation           | Totem | Quali                     | Sizaine/Patrouille       |
| 2                            | ABAA                    | Jacques        | 22/02_22/02 |        |          | 17/09/1998        | 24  | Masculin | Belgique    | 82_COTISATION FAMILIALE 2     |       |                           | 1                        |
| 2                            | ABAA                    | (arres         | ZZ/02_ZZ/02 |        |          | 12/08/2008        | 14  | Masculin | Belgique    | 82_COTISATION FAMILIALE 2     |       |                           |                          |
| 65040438713                  | ABAA                    | Monsieur       | ZZ/02_ZZ/02 |        |          | 21/06/1995        | 27  | Féminin  | Belgique    | A_COTISATION PLEINE           |       | zehirgihaeogihqoùiahrtioh |                          |
|                              | ABAA                    | Olave          | ZZ/02_ZZ/02 |        |          | 14/05/1990        | 32  | Férrimin | Belgique    | B2_COTISATION FAMILIALE 2     |       |                           |                          |
|                              | ABAA                    | Test 2         | 22/02_22/02 |        |          | 07/10/1995        | 27  | Masculin | Belgique    | E_COTISATION INTENDANT        |       |                           |                          |
|                              | ABAB                    | Olave          | ZZ/02_ZZ/02 |        |          | 21/06/1990        | 32  | Féminin  | Belgique    | A_COTISATION PLEINE           |       |                           |                          |
|                              | ABABOIS                 | AB             | ZZ/02_ZZ/02 |        |          | 28/11/1989        | 33  | Masculin | Belgique    | B2_COTISATION FAMILIALE 2     |       |                           |                          |
|                              | C Copier Ctrl+C         | Olave          | 22/02_22/02 |        |          | 21/06/1998        | 24  | Féminin  | Beigique    | A_COTISATION PLEINE           |       |                           |                          |
|                              | Exporter > Export CS    | / Nave         | 22/02_22/02 |        |          | 21/06/1996        | 26  | Feminin  | Belgique    | A_COTISATION PLEINE           |       |                           |                          |
|                              | ABAE Export Ex          | el Staf        | ZZ/02_2Z/02 |        |          | 01/09/2009        | 13  | Masculin | Belgique    | A_COTISATION PLEINE           |       |                           |                          |
|                              | ABAE                    | ðlave -        | 22/02_22/02 |        |          | 22/02/1998        | 24  | Feminin  | Belgique    | A_COTISATION PLEINE           |       |                           |                          |
|                              | ABAE                    | Olave          | ZZ/02_ZZ/02 |        |          | 01/01/1997        | 26  | Féminin  | Belgique    | A_COTISATION PLEINE           |       |                           |                          |
|                              | ABAJ                    | Olave Juliette | ZZ/02_ZZ/02 |        |          | 05/05/1995        | 27  | Féminin  | Belgique    | A_COTISATION PLEINE           |       |                           |                          |
|                              | ABAQ                    | Olga           | ZZ/02_ZZ/02 |        |          | 31/12/2009        | 13  | Féminin  | Belgique    | F_COTISATION AUTRE FEDERATION |       |                           |                          |
|                              | ABAR                    | Jean           | ZZ/02_ZZ/02 |        |          | 04/12/2007        | 15  | Masculin | Belgique    | E_COTISATION AUTRE FEDERATION |       |                           |                          |
|                              | ABAR                    | Jean           | 22/02_22/02 |        |          | 03/12/1991        | 31  | Féminin  | Belgique    | 83_COTISATION FAMILLE 3       |       |                           |                          |
|                              | ABART                   | Olave          | 22/02_22/02 |        |          | 01/09/2008        | 34  | Féminin  | Belgique    | A_COTISATION PLEINE           |       |                           |                          |
| 2                            | AF5                     | Test           | 22/02_22/02 |        |          |                   |     |          | Belgique    |                               |       |                           |                          |
| 2                            | And the queens          | christine      | 72/02_22/02 |        |          | 01/01/2000        | 23  | Feminin  | Belgique    | P_NE PAS FACTURER             |       |                           |                          |
| 2                            | ANIMAGE                 | Caroline       | 2Z/02_2Z/02 |        |          |                   |     |          | Beigque     |                               |       |                           |                          |
|                              | ASBL UNTEL AUSTRALIE    | Machin truc    | 22/02_22/02 |        |          |                   |     |          | Belgique    |                               |       |                           |                          |
| 2                            | ASSOCIATION VOLONTARIAT |                | 22/02_22/02 |        |          |                   |     |          | Belgique    |                               |       |                           |                          |
| 21                           | ASSOCIATION VOLONTARIAT |                | 22/02_22/02 |        |          |                   |     |          | Belgique    |                               |       |                           |                          |
| 2                            | BADA                    | Bourn          | ZZ/02_ZZ/02 |        |          | 31/01/2008        | 15  | Féminin  | Belgique    | F_COTISATION AUTRE FEDERATION |       |                           |                          |
|                              |                         |                |             |        |          |                   |     |          |             |                               |       |                           |                          |
| 120 figne(s) sélectionnée(s) |                         |                |             |        |          |                   |     |          |             |                               |       |                           |                          |
|                              |                         |                |             |        |          |                   |     |          |             |                               |       | 1 à 24 de 120 I 4         | < Page 1 de 5 > >)       |

Sélectionne, d'un clic droit, les lignes devenues bleues. Une fenêtre s'ouvre; sélectionne ensuite « **Exporter** » puis clique sur le format « **Export Excel** » afin d'exporter ton listing sous Excel :

Patiente que les lignes deviennent surlignée en bleu

- Dans les lignes bleu avec ta souris clique avec le bouton droite de ta souris puis clique sur « Exporter »
- Ensuite sur « Export Excel »

Apres quoi un fichier Excel sera généré dans le centre des notifications :

|                          | >   |
|--------------------------|-----|
| Centre des notifications |     |
| Ć ● Cl                   |     |
| Export: Anciens Membres  | × 1 |
| 120 ligne(s) exportée(s) |     |
| xI                       |     |
| 09:56                    |     |

En cliquant sur l'icône Excel, SCRIBe téléchargera le fichier généré.